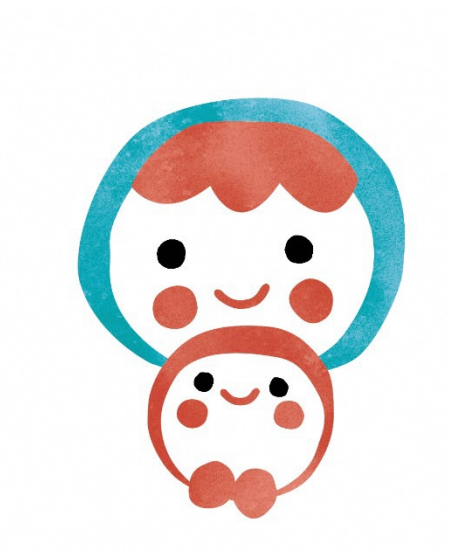

# OYACO plus

健康手帳アプリ

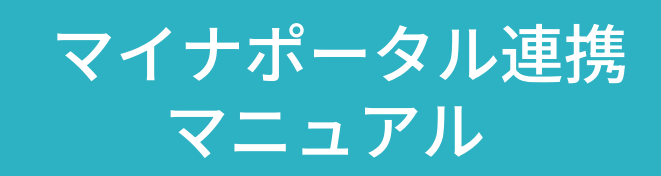

2024/10/24 第1版

ΤΟΡΙΟ

一般社団法人 ICTまちづくり共通プラットフォーム推進機構

## 1マイナポータル連携

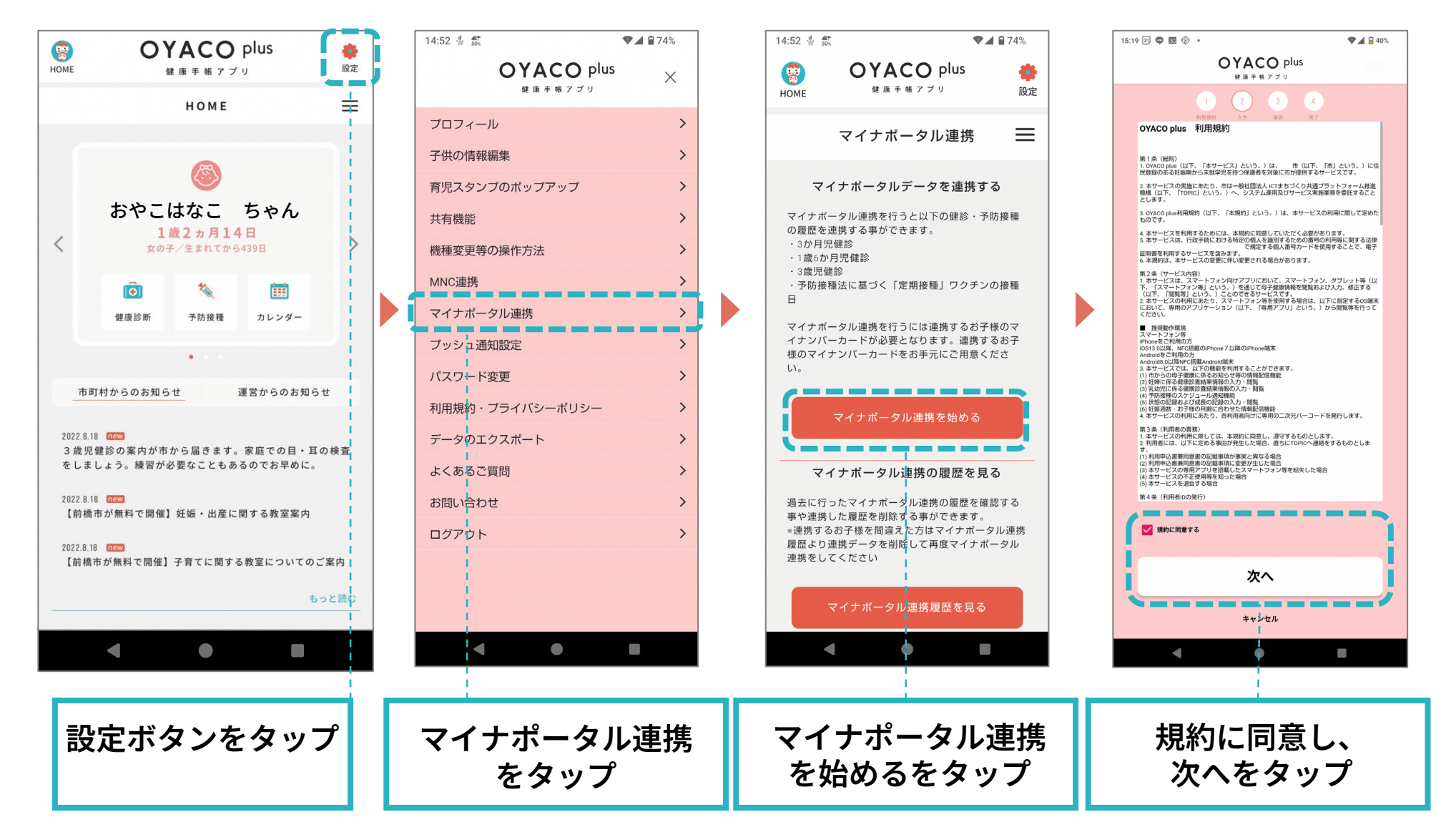

## 1マイナポータル連携

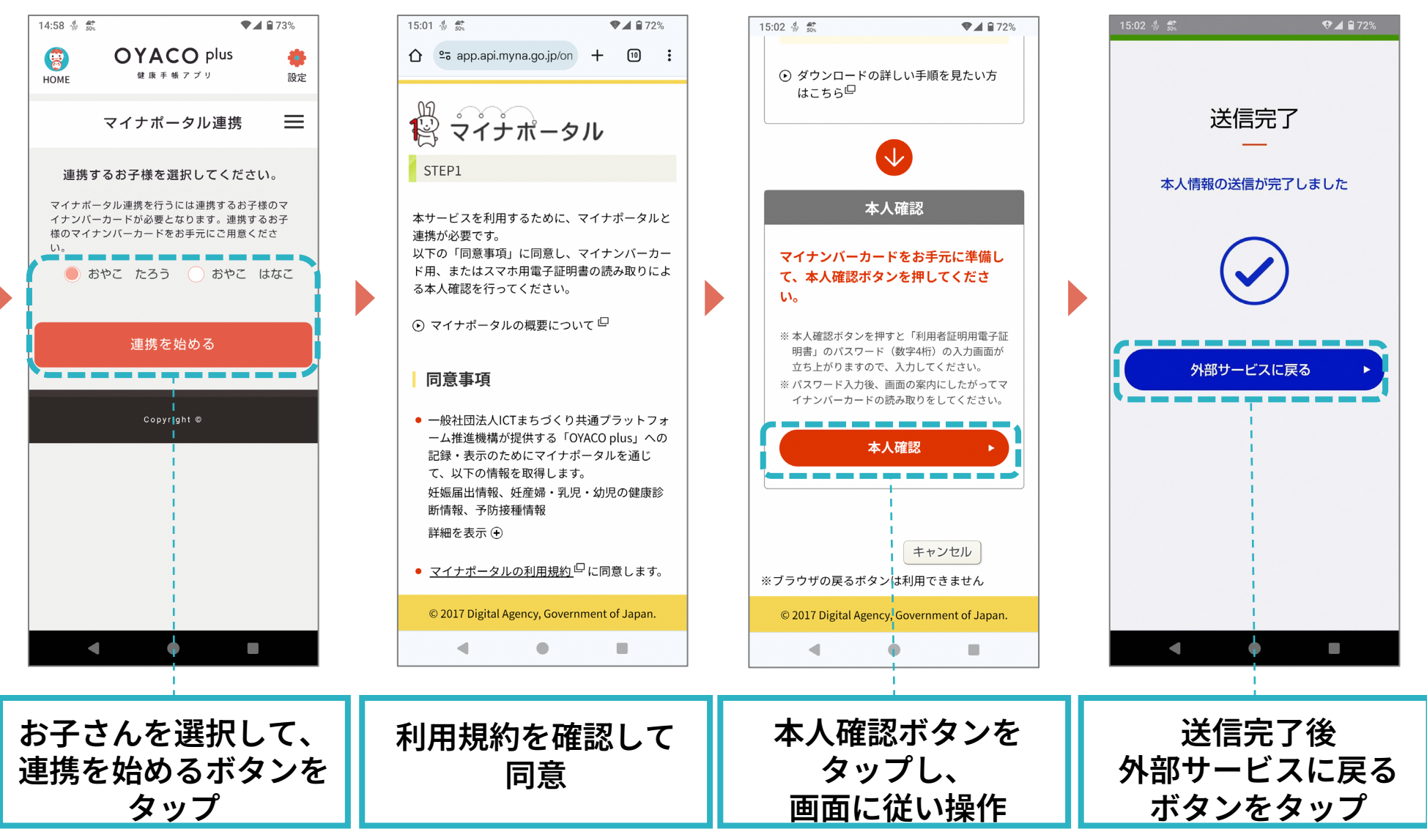

## 1マイナポータル連携

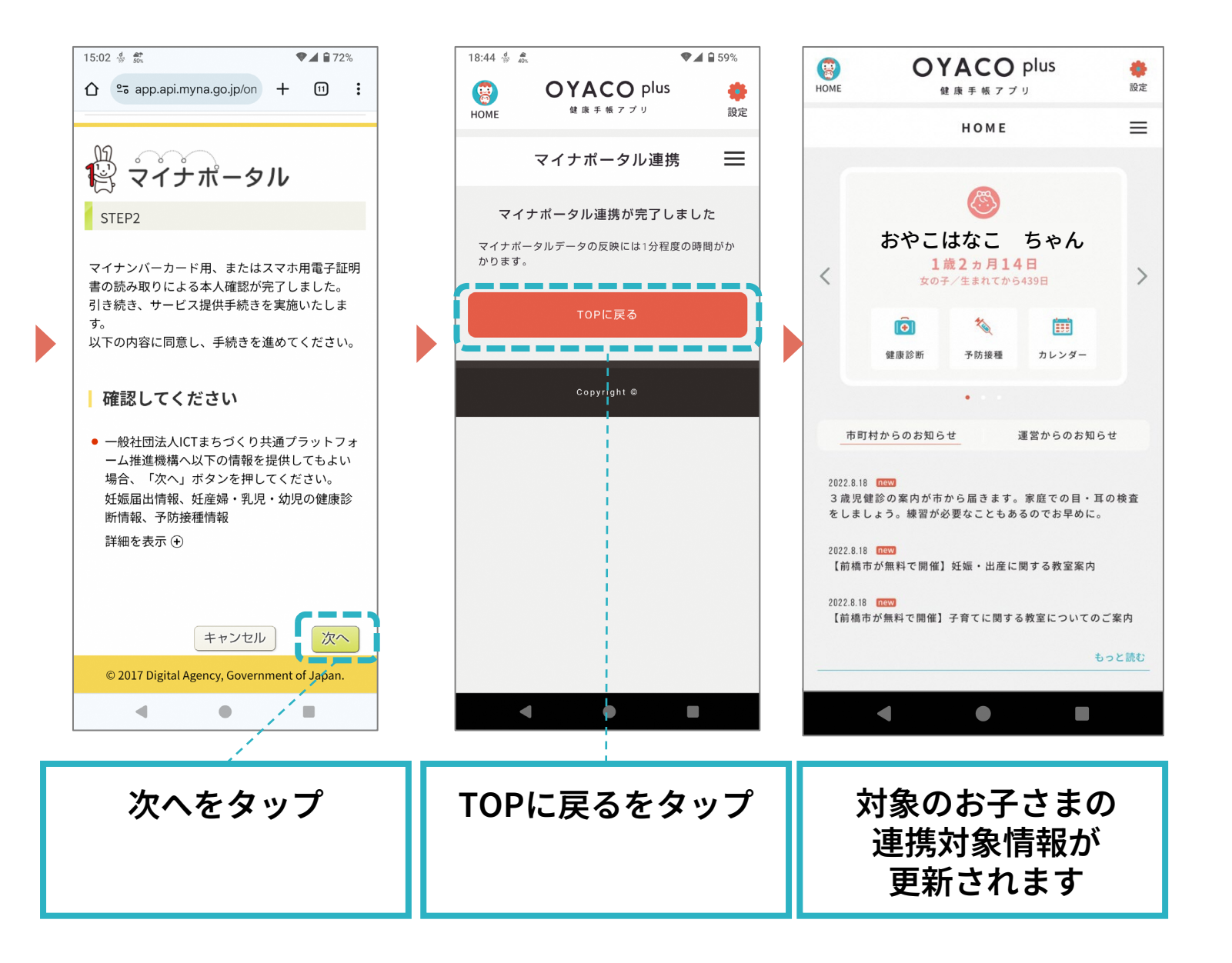

#### 2マイナポータル連携履歴

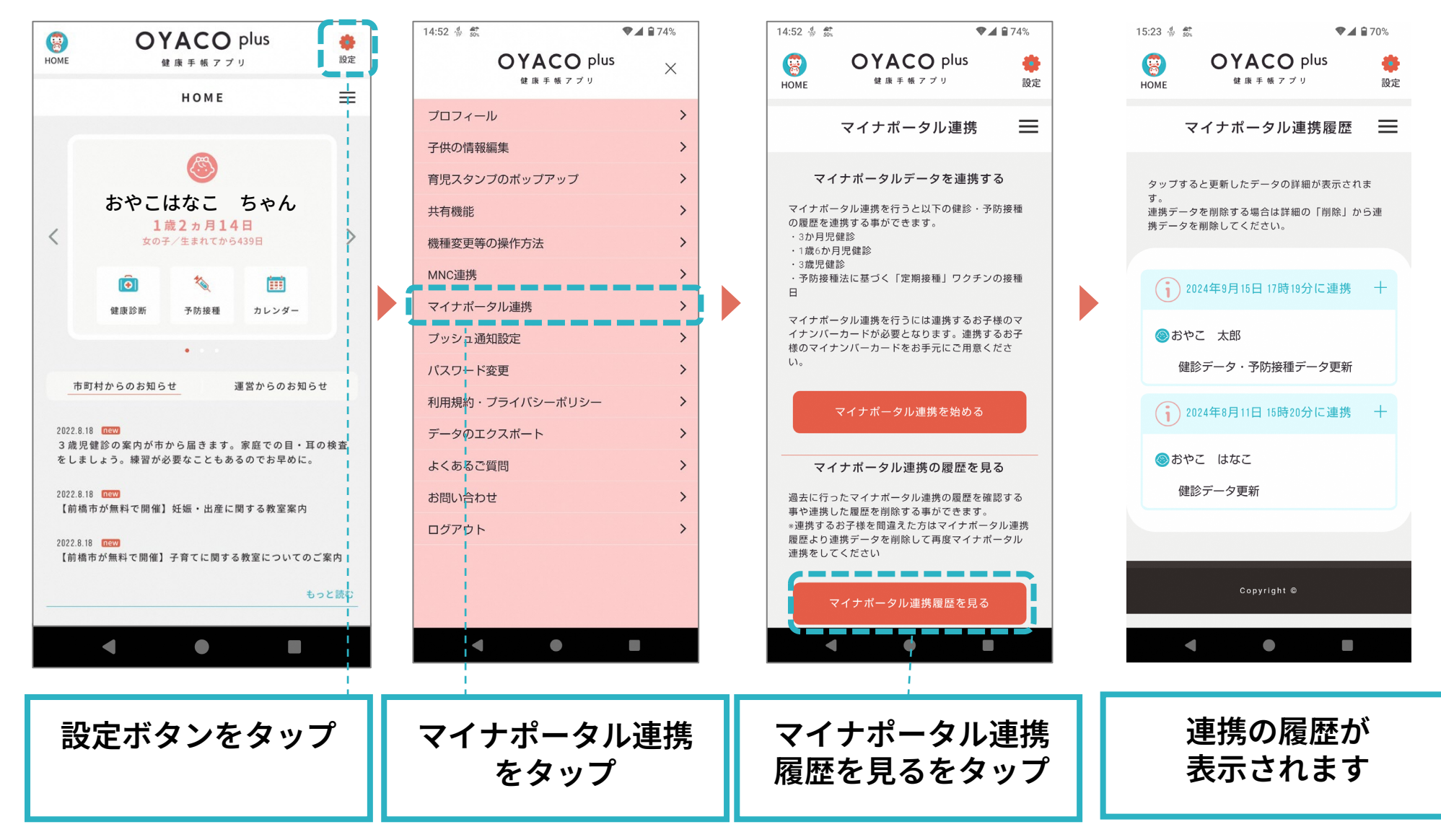

### 2マイナポータル連携履歴

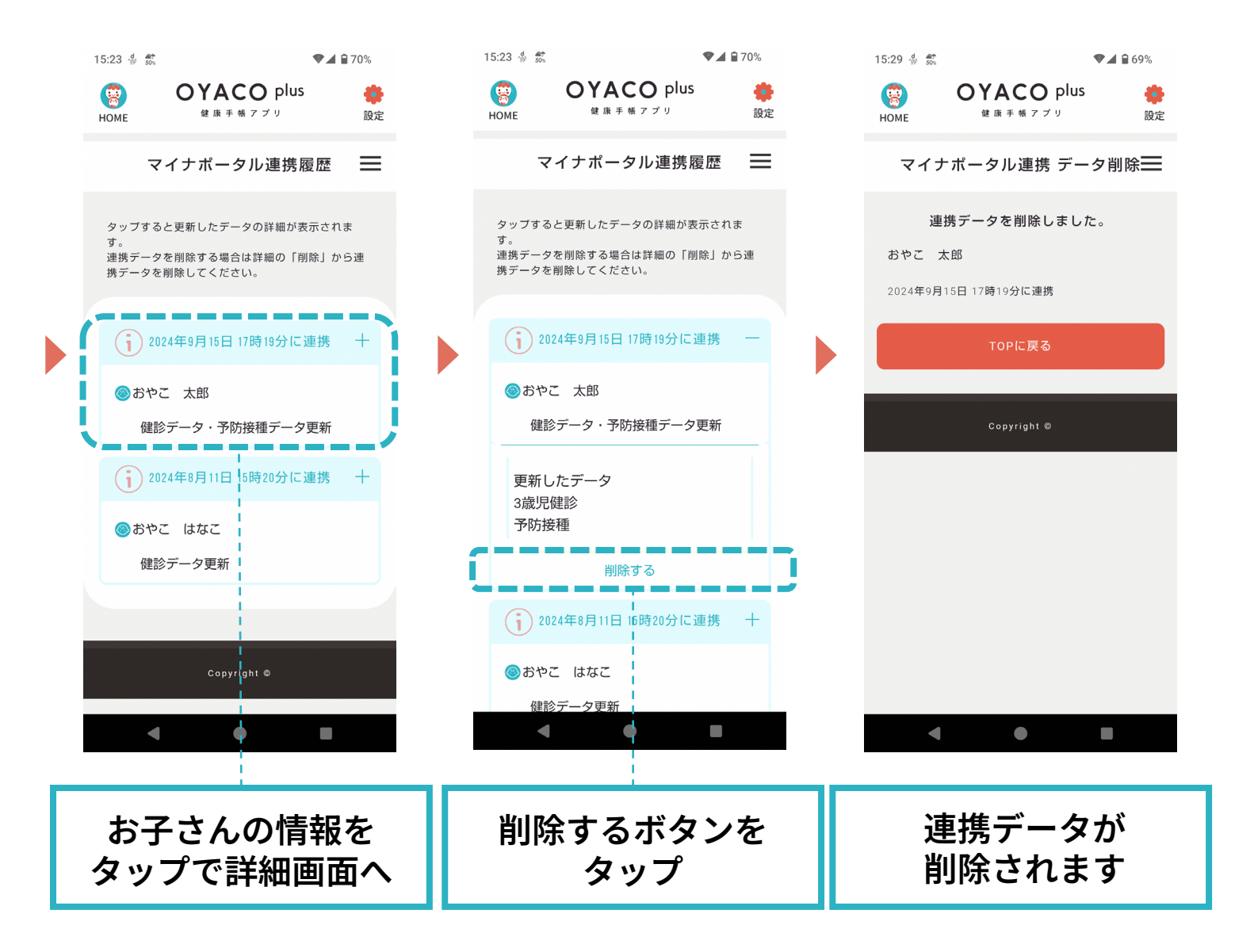